## Anleitung SV-Net - Abruf eAU unter: https://www.itsg.de/produkte/sv-net/standard

#### Anmeldebildschirm:

#### sv.net 🥮

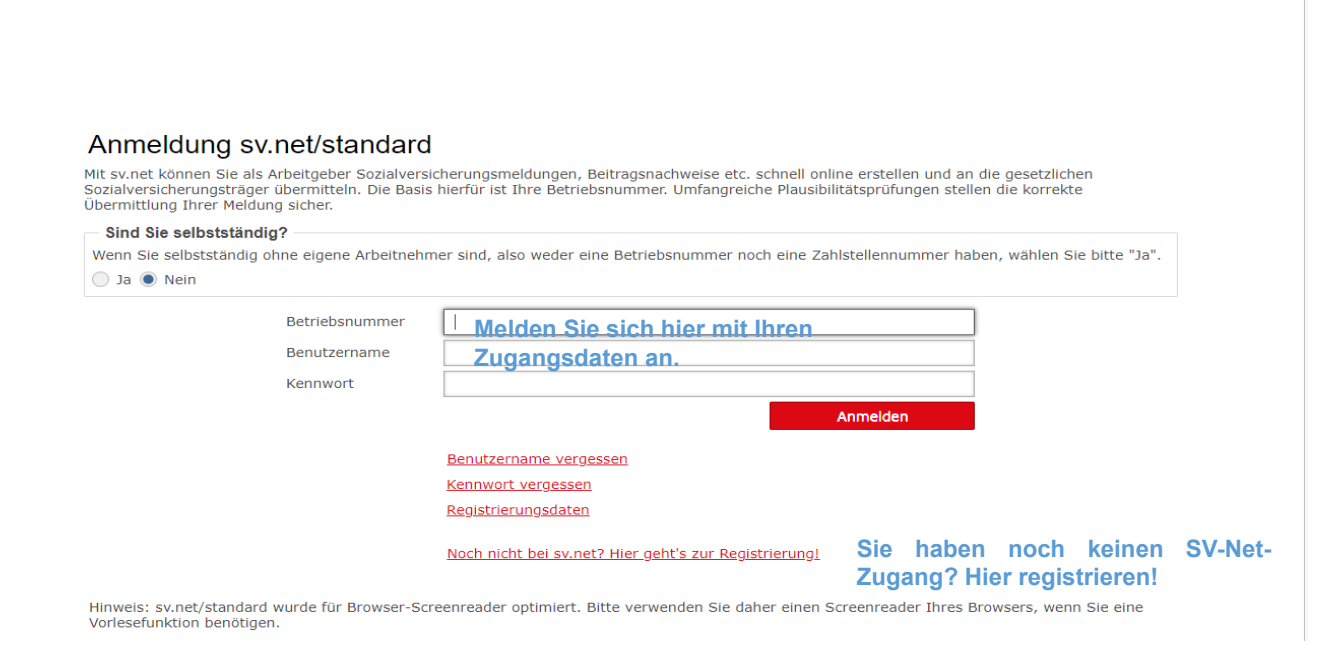

# Startbildschirm:

#### sv.net 🥮

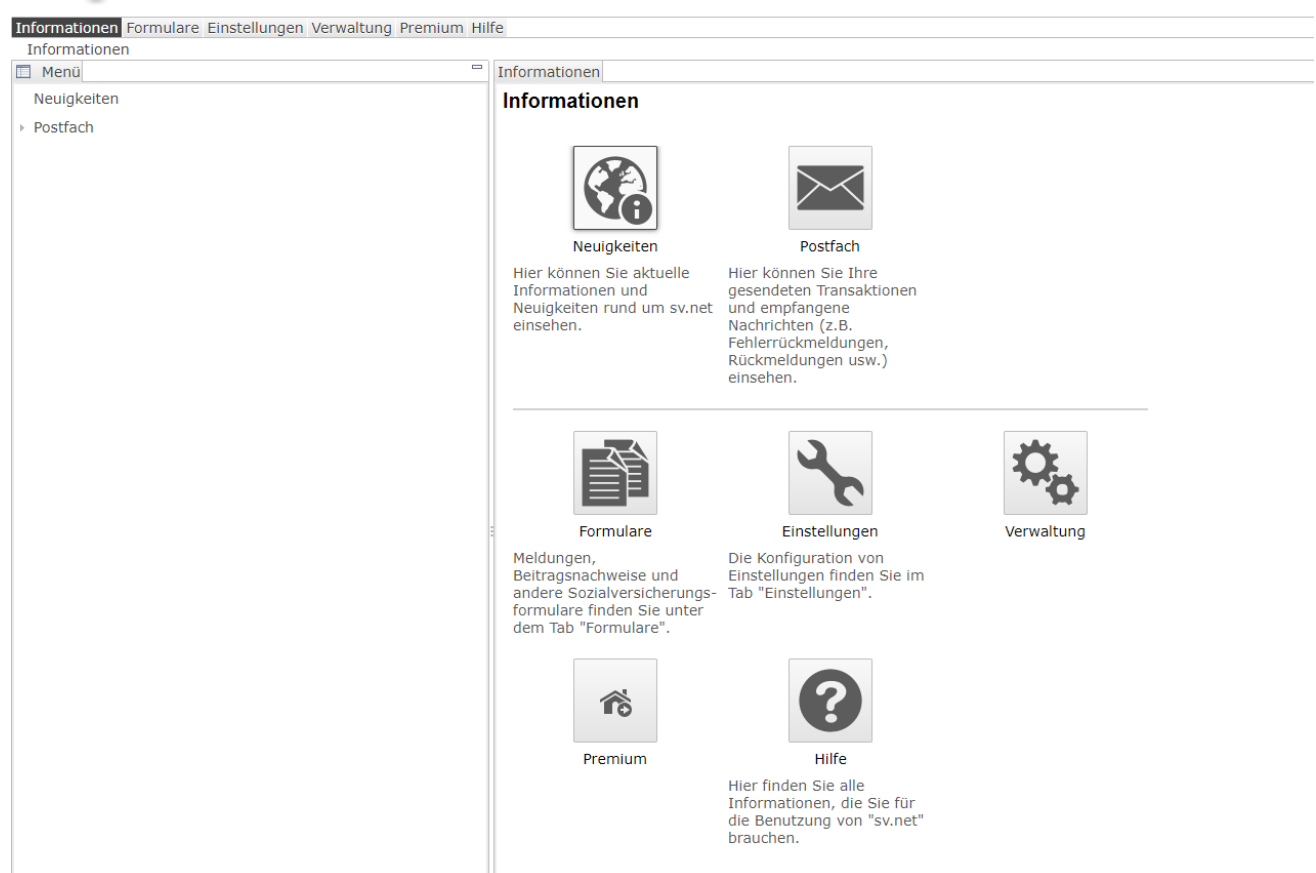

# Unter dem Reiter "Formulare" den Punkt "Anforderung von Arbeitsunfähigkeitsbescheinigungen" wählen

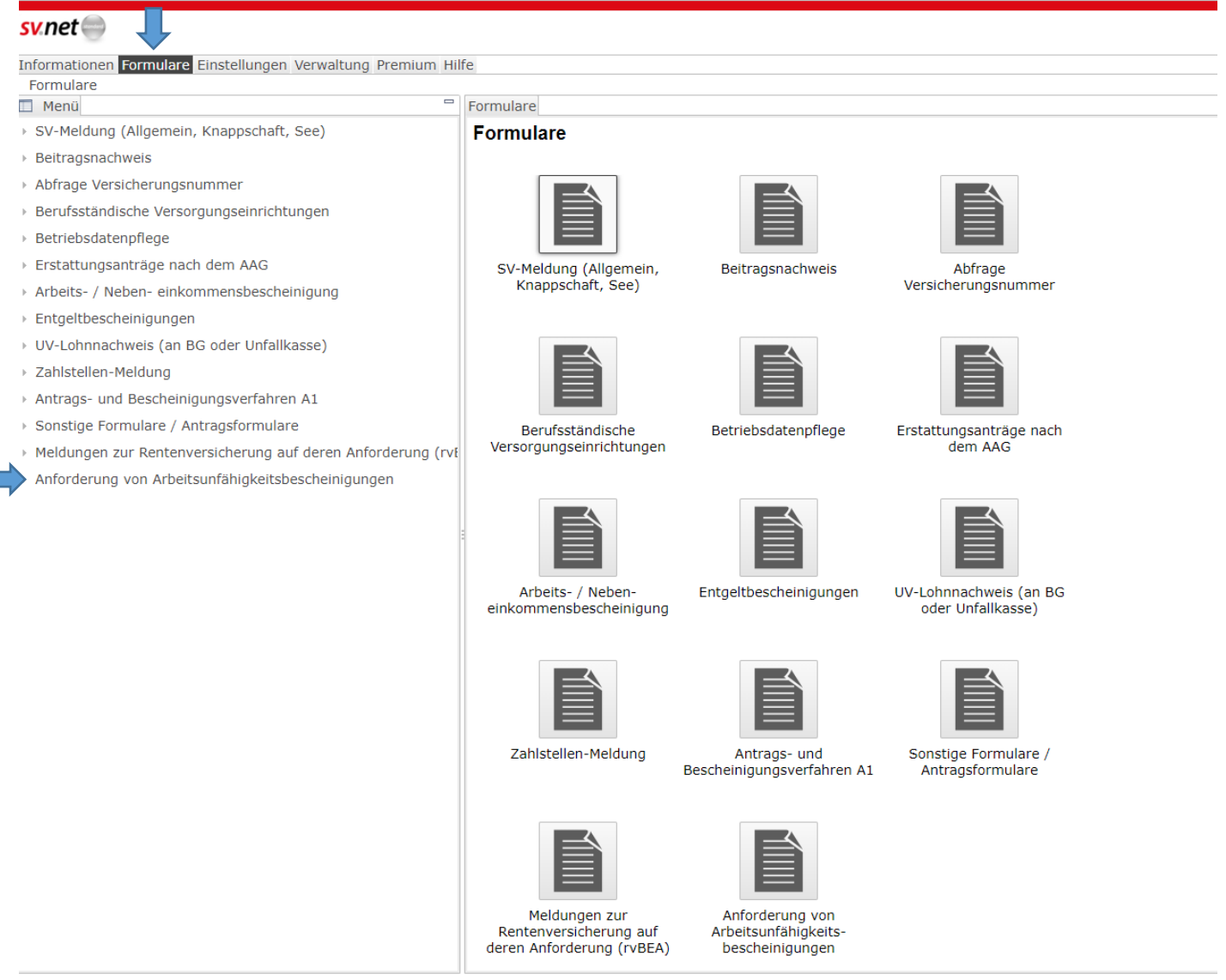

## Das gewünschte Formular wird angezeigt.

### sv.net 🔵

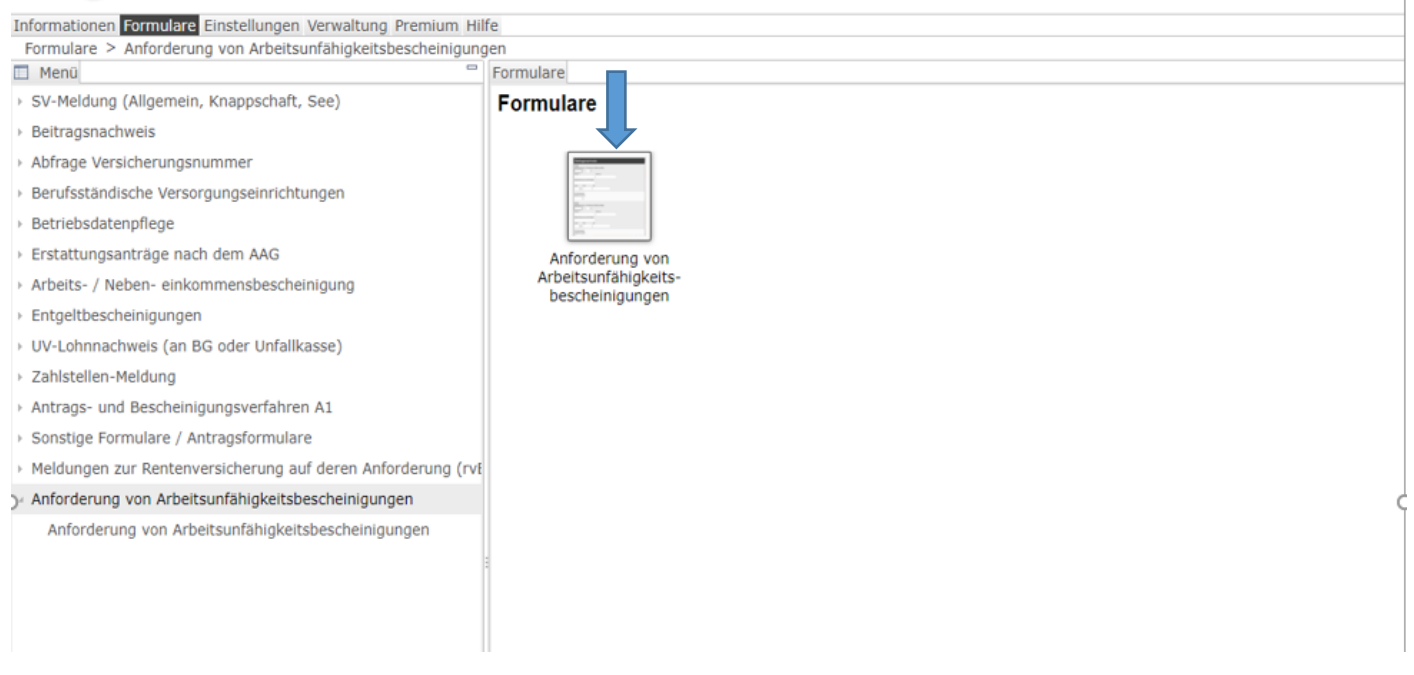

#### Formular zur Anforderung einer eAU-Meldung: Informationen Formulare Einstellungen Verwaltung Premium Hilfe

| Formulare > Anforderung von Arbeitsunfähigkeitsbescheini                        | gungen > Anforderung von Arbeitsunfähigkeitsbescheinigungen                                                                                                    |                                                                                                    |
|---------------------------------------------------------------------------------|----------------------------------------------------------------------------------------------------|----------------------------------------------------------------------------------------------------|
| Formulare *Formulare : Anforderung von Arbeitsunfähig                           | xeltsbescheinigungen 🔯                                                                                                    | ③ Ausfüllhinweise                                                                                                    |
| Senden Trotzdem senden Bearbeiten                                               | Prüfen und Vorschau                                                                                                    | Aktenzeichen                                                                                                    |
| Anforderung einer<br>Arbeitsunfähigkeitsmeldung                                 | Anforderung einer Arbeitsunfähigkeitsmeldung bei der Krankenkasse                                                                                                    | <ul> <li>Um Rückfragen der Sozialversicherungsträger zu erleichtern, tragen Sie<br/>bitte ein Aktenzeichen ein. Dies kann auch die Personalnummer des<br/>Beschäftigten sein.</li> </ul> |
| Allgemeine Hinweise                                                             | Pflichtfelder sind mit Sternchen (*) markiert und müssen ausgefüllt werden.                                                                                                    |                                                                                                    |
| Allgemein                                                                       | Aligemeine Hinweise<br>Anfragen von Arbeitsunfähigkeitszeiten sind nur unter folgenden Voraussetzungen zulässig:                                                                                                    |                                                                                                    |
| Firma / Ansprechpartner<br>Krankenkasse<br>Beschäftigte/r<br>Arbeitsunfahigkeit | Anfragen von Arbeitsunfähigkeitszeiten sind nur unter folgenden Voraussetzungen zulässig:         • Er muss ein gesetzlicher Krankenversicherungsschutz (pflichtversichert, freiwillig<br>versichert, Antilliversichert): bestehen und<br>• die Arbeitsunfähigkeitspest wegen Kranikheit wurde durch sinen (Kassen.)<br>versichert, Kranikherversichertung<br>• die Arbeitsunfähigkeit bestehen und<br>• die Arbeitsunfähigkeitspest versichen versicherung<br>• die Arbeitsunfähigkeitszeiten sind nicht zulässig bei:<br>• privat Krankenversicherten Personen<br>• Reichseitsunfähigkeitszeiten sind nicht zulässig bei:<br>• Prestentiongeverbeits/ Schutzfristen auch dem Nuterschutzgesetz<br>• Pflege eines erkrankten Kindes<br>• Feststellung der Arbeitsunfähigkeit durch einen Privatarzt (kein Kassenarzt)<br>• statomäre Krankenhausbehandlung wegen eines Arbeitsunfähles / einer Berufskrankheit<br>Aktenzeichen* Stornierung<br>Die Stornierung einer Abfrage von AU-Daten darf nur erfolgen, solange noch keine<br>Rickmeldung der Krankenkassez zu dieser Abfrage von BU-Daten darf nur erfolgen, solange noch keine<br>Rickmeldung der Krankenkassez zu dieser Abfrage von BU-Daten darf nur erfolgen, solange noch keine<br>Rickmeldung der Krankenkassez zu dieser Abfrage von BU-Daten darf nur erfolgen, solange noch keine<br>Rickmeldung der Krankenkassez zu dieser Abfrage von BU-Daten darf nur erfolgen, solange noch keine<br>Rickmeldung der Krankenkassez zu dieser Abfrage von BU-Daten darf nur erfolgen, solange noch keine<br>Rickmeldung der Krankenkassez zu dieser Abfrage von BU-Daten darf nur erfolgen, solange noch keine<br>Rickmeldung der Krankenkassez zu dieser Abfrage von BU-Daten darf nur erfolgen, solange noch keine<br>Rickmeldung der Krankenkassez zu dieser Abfrage von BU-Daten darf nur erfolgen, solange noch keine<br>Rickmeldung der Krankenkassez zu dieser Abfrage von BU-Daten darf nur erfolgen, solange noch keine<br>Rickmeldung der Krankenkassez zu dieser Abfrage von BU-Daten darf nur erfolgen, solange noch keine<br>Rickmeldung der Krankenk |                                                                                                    |
|                                                                                 | Allgemeine Angaben zur Firma<br>Betriebsnummer* Betriebsnummer der Abrechnungsstelle                                                                                                    |                                                                                                    |
|                                                                                 | Ansprechpartner (optional)                                                                                                    |                                                                                                    |
|                                                                                 | Name 1 Firma Name 2 Firma Name 3 Firma                                                                                                    |                                                                                                    |
|                                                                                 |                                                                                                    |                                                                                                    |
|                                                                                 | Straße Hausnummer                                                                                                    |                                                                                                    |
|                                                                                 |                                                                                                    |                                                                                                    |
|                                                                                 | PLZ Ort                                                                                                    |                                                                                                    |
|                                                                                 |                                                                                                    | *                                                                                                    |
|                                                                                 | ITSG   Weitere Informationen   Impressum   Datenschutz                                                                                                    |                                                                                                    |

Als Aktenzeichen erfassen Sie bitte die Personalnummer.

Ihre Betriebsnummer entnehmen Sie bitte Ihren Dokumenten zur Entrichtung der Krankenkassenbeiträge (z.B. Zahlungsliste, Verwendungszweck bei den Krankenkassenbeiträgen)

Krankenkasse über die drei Punkte wählen – bitte darauf achten, ob die gewählte Krankenkasse noch gültig ist, da auch bereits verschmolzene/fusionierte Krankenkassen aufgeführt werden (Gültigkeitsende ist dann vermerkt).

Mit "Versicherungsnummer" ist die Sozialversicherungsnummer gemeint. Diese finden Sie auf den Entgeltabrechnungen Ihrer Mitarbeiter und enthält das Geburtsdatum sowie den ersten Buchstaben des Geburtsnamens.

Die Angaben zum Geburtsnamen und Geburtsort müssen nach erstem Test nicht ausgefüllt werden.

Unter "Arbeitsunfähigkeit ab beim Arbeitgeber" erfassen Sie den ersten Tag der AU.

Wenn alle (notwendigen) Angaben erfasst sind, über "Prüfen und Vorschau" eventuelle Fehler bereinigen

| informationen <b>Formulare</b> Einstellungen Verwaltung Premiur<br>Formulare > Anförderung von Arbeitsunfähigkeitsbeschein                                    | n Hilfe<br>gungen ng von Arbeitsunfähigkeitsbescheinigungen                                                                                                    |                                                                                                    |     |
|----------------------------------------------------------------------------------------------------|----------------------------------------------------------------------------------------------------|----------------------------------------------------------------------------------------------------|-----|
| Formulare *Formulare : Anforderung von Arbeitsunfähig                                                                                                    | keitsbeschen gen 🛛                                                                                                    | O Ausfüllhinweise                                                                                                    | - ' |
| Senden Trotzdem senden Bearbeiten                                                                                                    | Prüfen und Vorschau                                                                                                    | Aktenzeichen                                                                                                    | 4   |
| Anforderung einer<br>Anforderung einer<br>Allgemeine Hinweise<br>Allgemein<br>Firma / Ansprechpartner<br>Krankenkasse<br>Beschäftigte/r<br>Arbeitsunfahigkeit | Geburtsname<br>Geburtsname<br>Gebur | Aktenzeichen Um Rückfragen der Sozialversicherungsträger zu erleichtern, tragen Sie bie kann auch die Personalhummer des beschaftigten sein. |     |
|                                                                                                    |                                                                                                    | ×                                                                                                    | -   |
|                                                                                                    |                                                                                                    |                                                                                                    | 4   |

Wenn alle Fehler bereinigt wurden, über "Senden" den Abruf versenden.

Bitte sehen Sie regelmäßig in Ihr SV-Net-Postfach, ob eine Rückmeldung der jeweiligen Krankenkasse erfolgt ist.